## Using the WATERSHED ASSESSMENT TOOL How healthy, or unhealthy, is your watershed?

To start, let's test your current knowledge. Keep in mind these questions are intended to make you think about what you <u>do</u> and <u>do not</u> know and to spark your curiosity to use this tool to help you find the answers!

### What do you know about the watershed you live in?

- What is a **watershed**?
- What **major river basin** do you live in? That is, where does the rain water and snow melt in your back yard or school parking lot ultimately go?
  - a) Red River of the North Basin then north through Canada to Hudson Bay
  - b) Rainy River Basin then north through Canada to Hudson Bay
  - c) Great Lakes Basin, where waters flow into Lake Superior
  - d) Mississippi River Basin then south to the Gulf of Mexico
  - e) Minnesota River Basin then to the Mississippi River and south to the Gulf of Mexico
- What is the name of the **major watershed** you live in?

{*Examples: Sauk River, North Fork Crow River, Long Prairie River, Redeye River, Crow Wing River, Rum River*}

- Are there lots of **lakes** and **wetlands** in your watershed?
- What are the predominant kinds of **land uses** in your watershed?

(For example: cropland, grassland/pastures, urban/rural development, roads & highways, industry, mining, forest harvest, parks & wilderness areas)

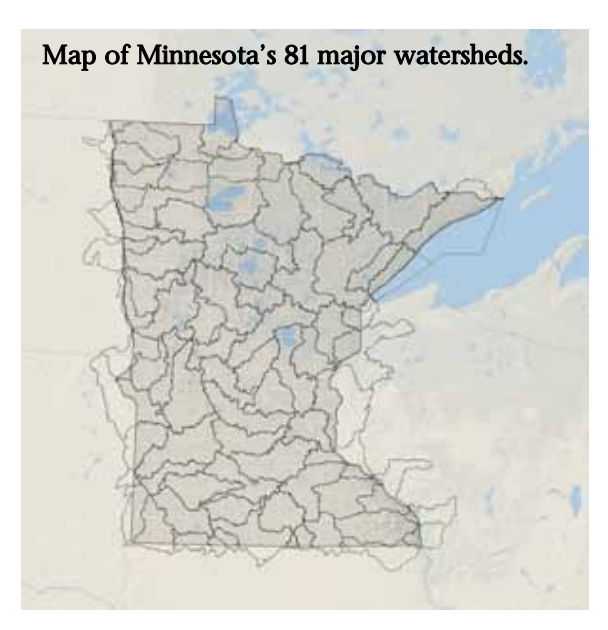

- How much has the landscape changed in the past 100+ years?
- Are there rare animals & plants or biologically diverse sites found in your watershed?
- How many dams, superfund sites, and wastewater treatment plants are in your watershed?
- Is the water pretty clean in your watershed for swimming, fishing and drinking?

- · Have any lakes or stretches of river been declared impaired? What does impaired mean?
- If you were to compare the health of your watershed to other watersheds in Minnesota, do you think it is lower or higher than the average health of watersheds across the state? Lower or higher than other watersheds that flow to the same major river?

# Now, let's explore the Watershed Assessment Tool to help you answer those questions you couldn't answer or were not sure how to answer.

### First, a few definitions you will need to be familiar with...

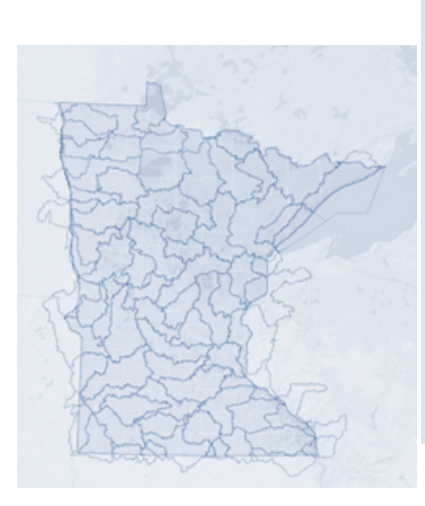

There are many different watershed scales, from very large (Mississippi River watershed which encompasses 40% of the US!) to very small (couple acre pothole wetland). For various reasons, this tool is organized into the '**major**' watershed scale. Major watersheds are also known as HUC 8 watersheds. Minnesota has 81 major watersheds, as shown in this map.

#### A five-component framework:

This framework was adopted to organize all the various information and data pertaining to watershed health into an easy to understand arrangement. Natural systems are very complicated, so it is necessary to organize into a framework.

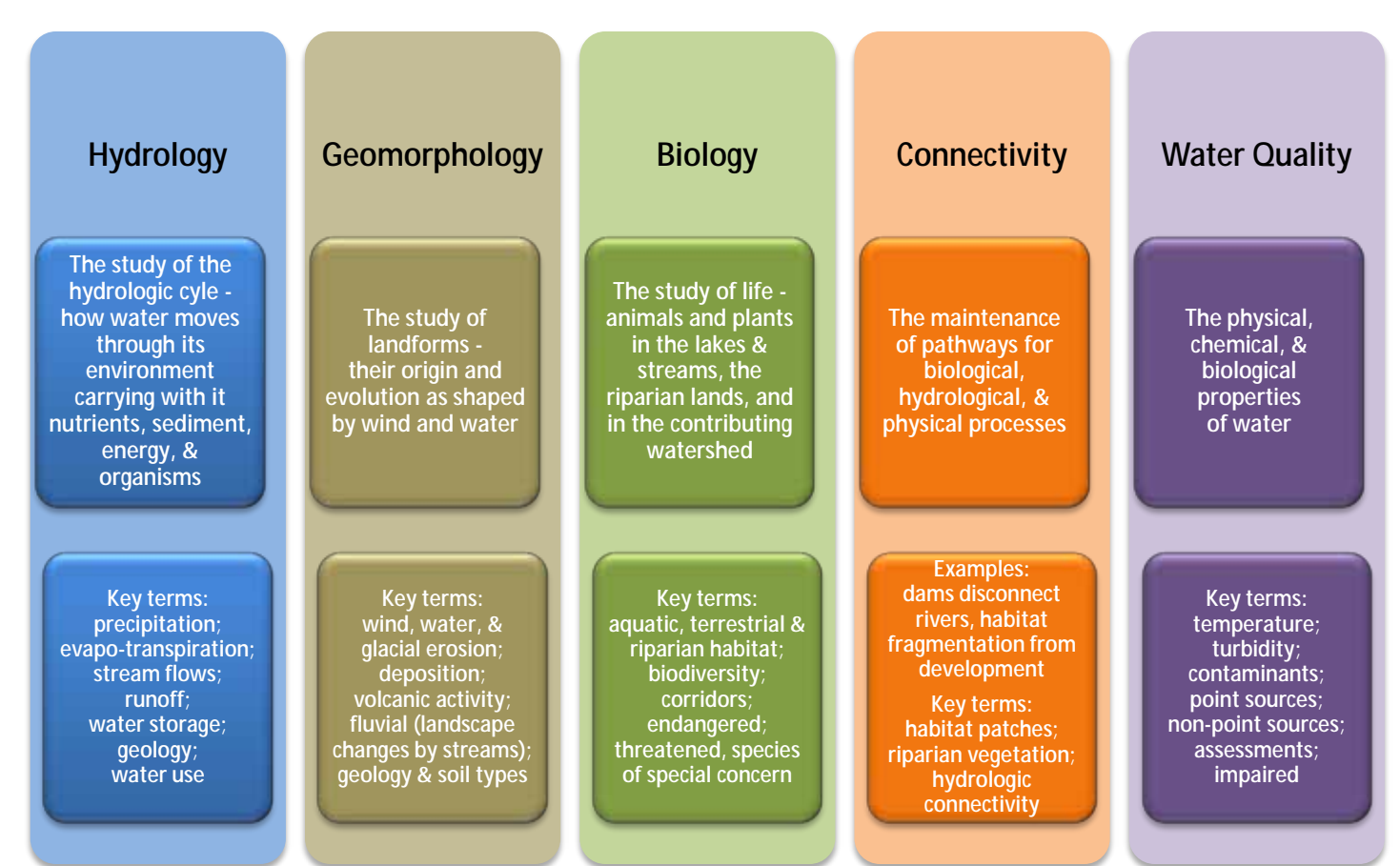

# WATERSHED ASSESSMENT TOOL: How healthy is your watershed? STEP 1 - BACKGROUND INFORMATION

#### · What is a major watershed?

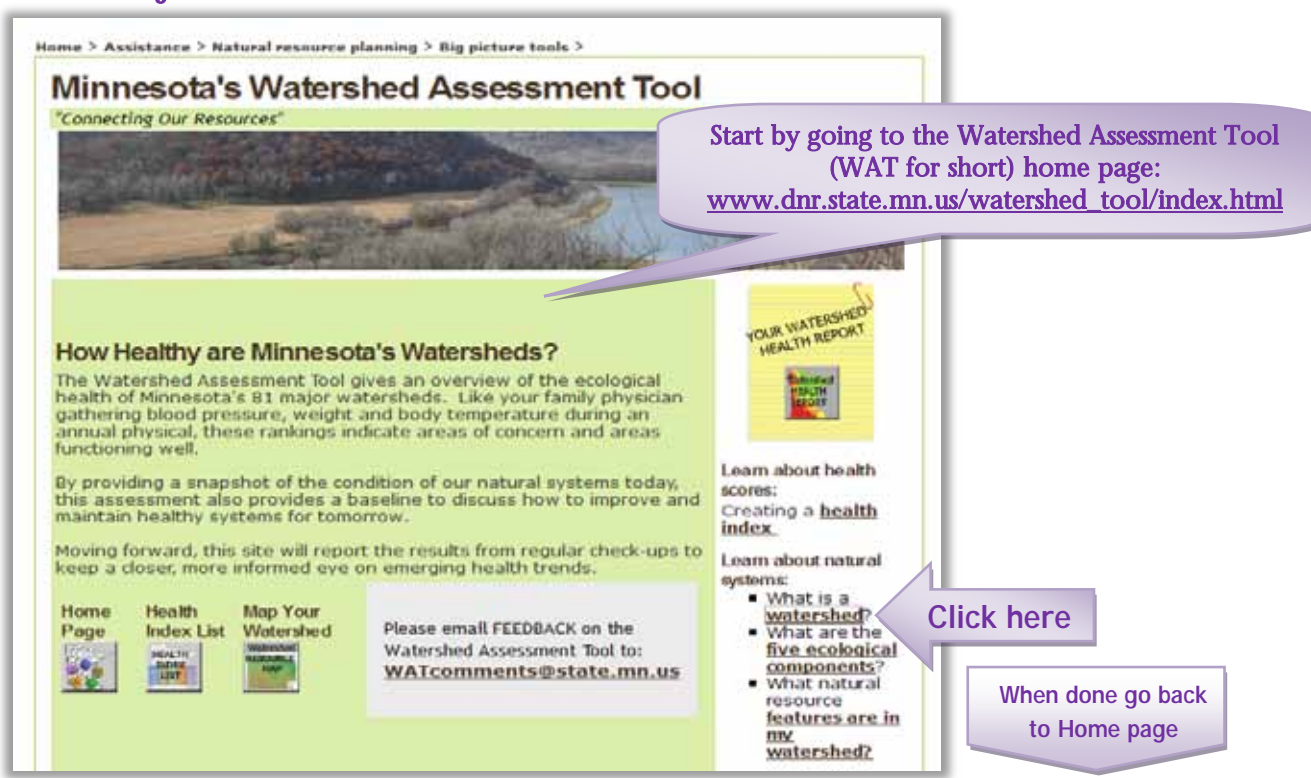

### • How do we define watershed health?

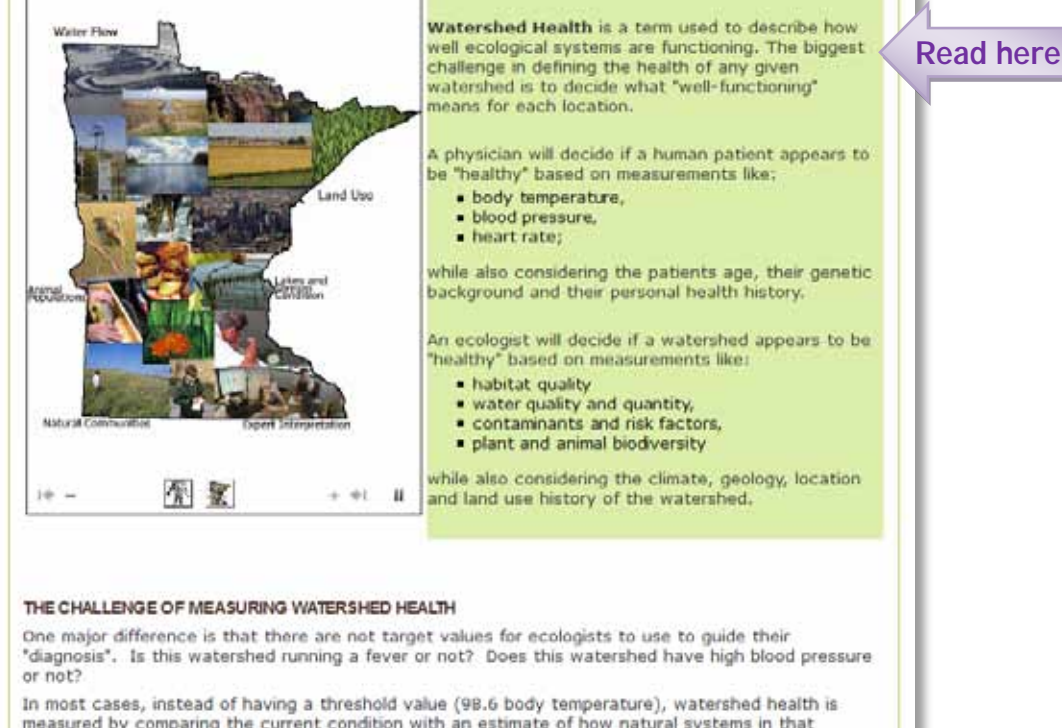

measured by comparing the current condition with an estimate of how natural systems in that location would function if they were in optimal health. Of course, many places are not currently in optimal health and there may be no existing reference condition to explore and understand for comparison.

## **STEP 2 - VIEWING HEALTH SCORES**

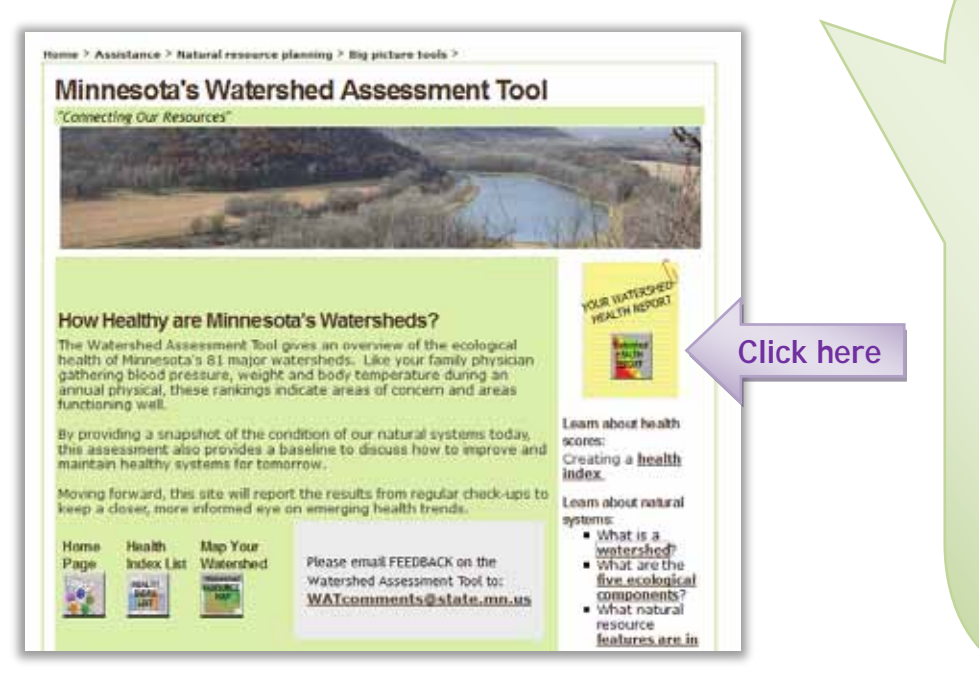

A team of experts explored a wide variety of data sets to create a suite of statewide watershed health scores. The purpose is to provide the public and working professionals a platform for understanding how healthy, or unhealthy, our watersheds are. Then we can make informed decisions about how we can best protect and restore our lands and waters. The fivecomponent framework is used throughout:

- · Hydrology
- Geomorphology
- Biology

Please click on watershed for a detailed report.

- Connectivity
- Water quality

1. Take a few minutes to explore the variety of statewide results by expanding the drop-down menu on right and clicking on the various indices

### 2. Now click on "Perennial Cover" under "Hydrology"

ome > Assistance > Natural resource planning > Big picture tools > Watershed Assessment Tool > Sures 3

Note: Low scores (red) indicate poor health. High scores (green) indicate better health.

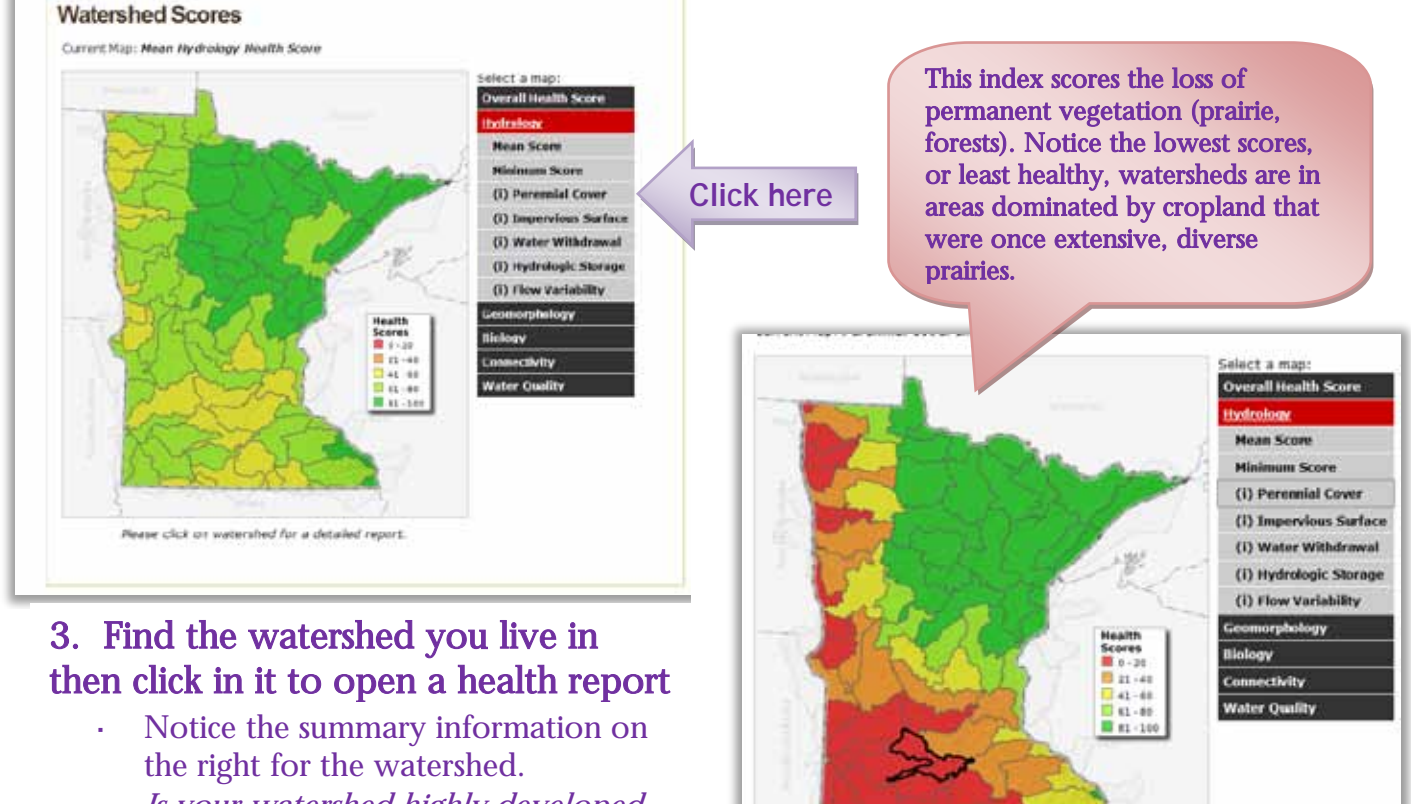

• Is your watershed highly developed, forested, or predominately in agricultural production?

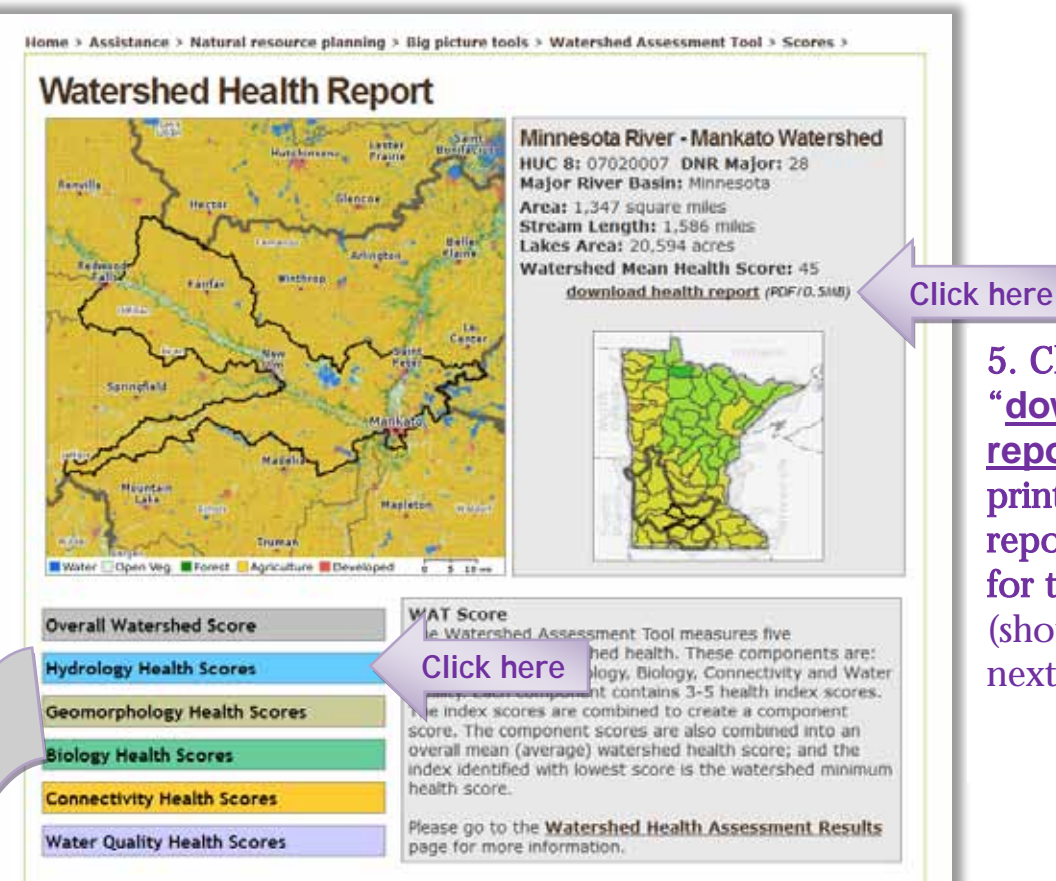

5. Click on the "download health report" to view a printable health report summary for that watershed (shown on the next page).

Each component name opens a drop down menu of watershed index scores. When you hover over the scale below the index, the text box on the right gives a brief description and a link to more detail. 4. Take a few minutes to read these summaries, to help understand what these 5 components and 18 indices

measure.

Note: The 5 components have **mean scores** (the average of the 3-5 indices) and **minimum scores** (the lowest of the 3-5 indices).

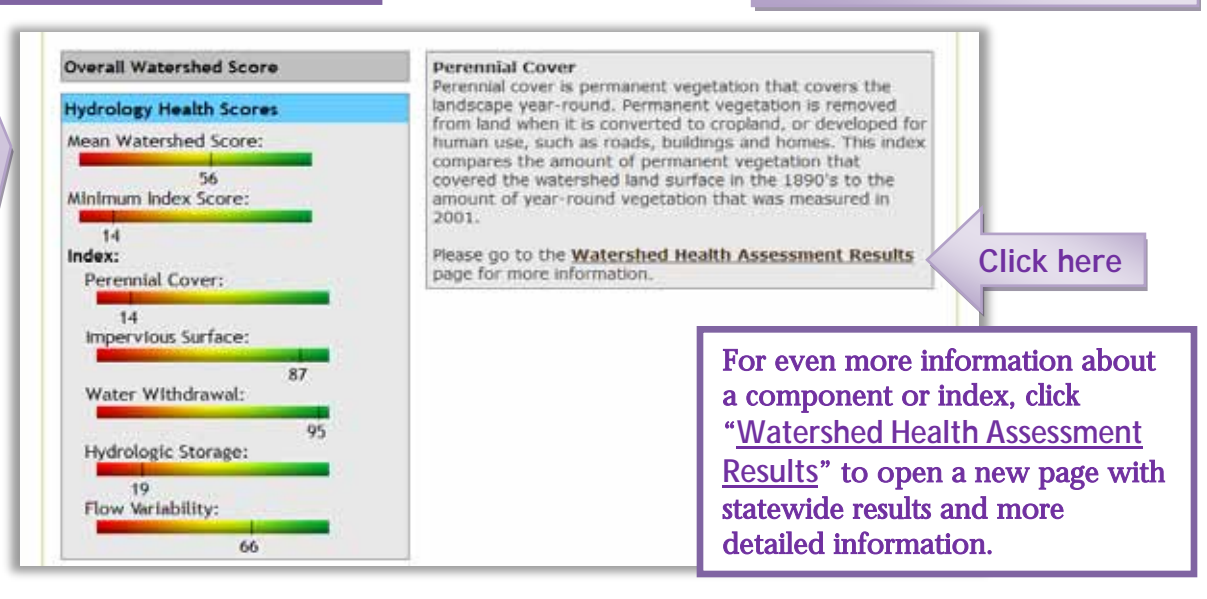

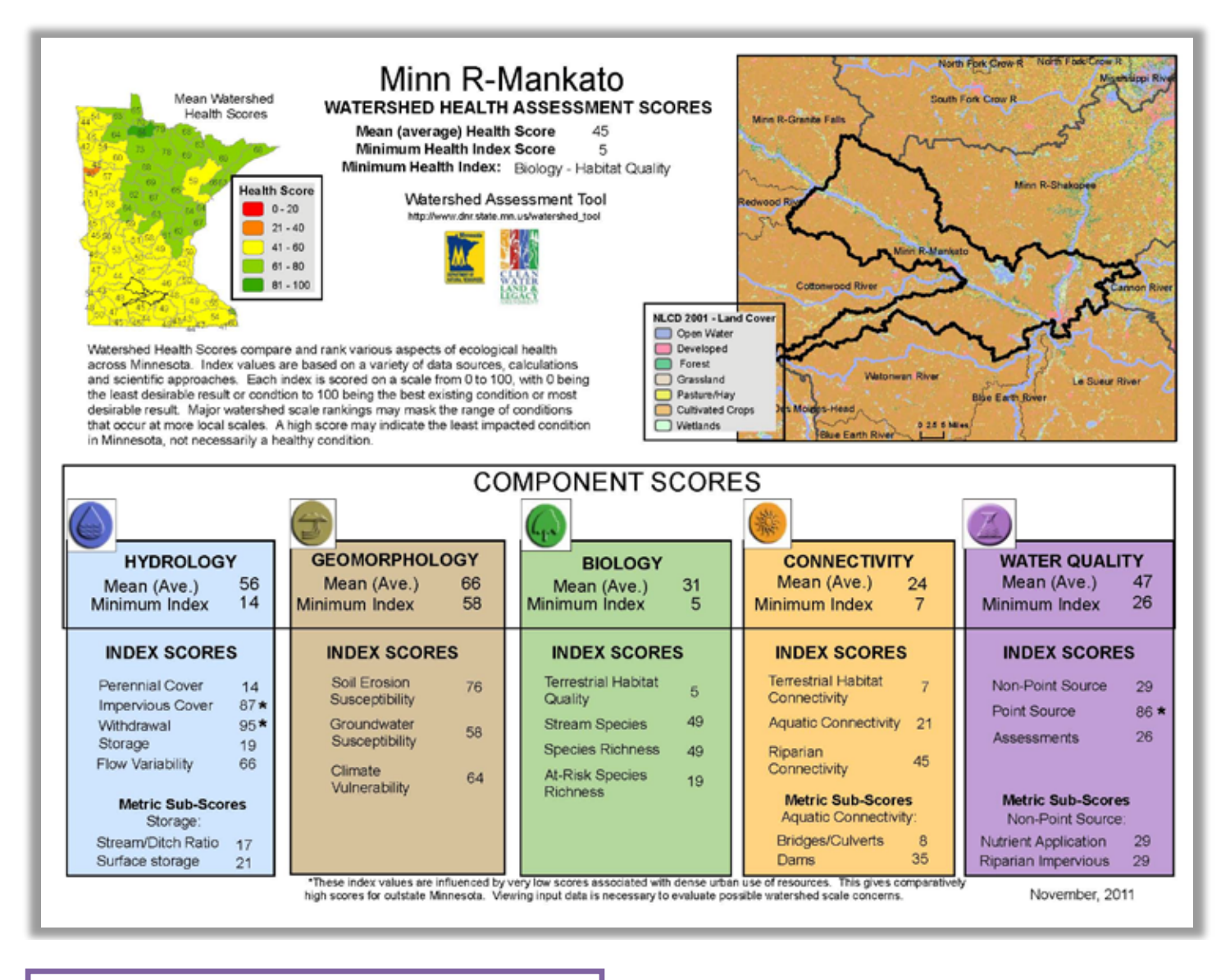

This summary sheet conveniently shows all health scores for your watershed.

View and compare the scores for each component and each index. Here are some things to look for:

- Which of the 5 components had the <u>highest</u> mean score?
- Which of the 5 components had the <u>lowest</u> minimum index score?
- Does one component in the system seem to have mostly high or mostly low scores?
- Do these scores make sense with what you know about your watershed?

Click back to WAT Home page, then click Health Index List icon

• Use the Index list to see how your watershed compares to other MN watersheds.

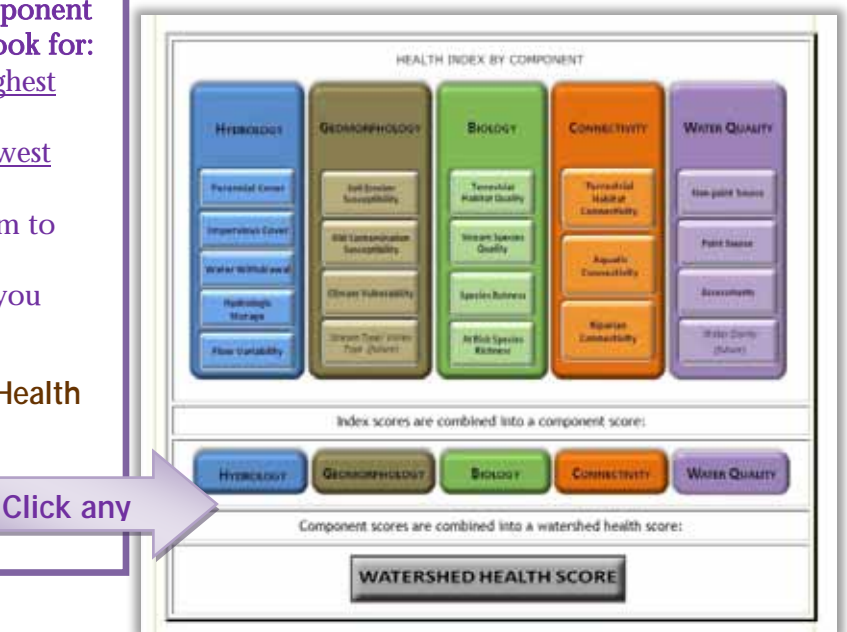

### **STEP 3 -UNDERSTANDING HEALTH SCORES**

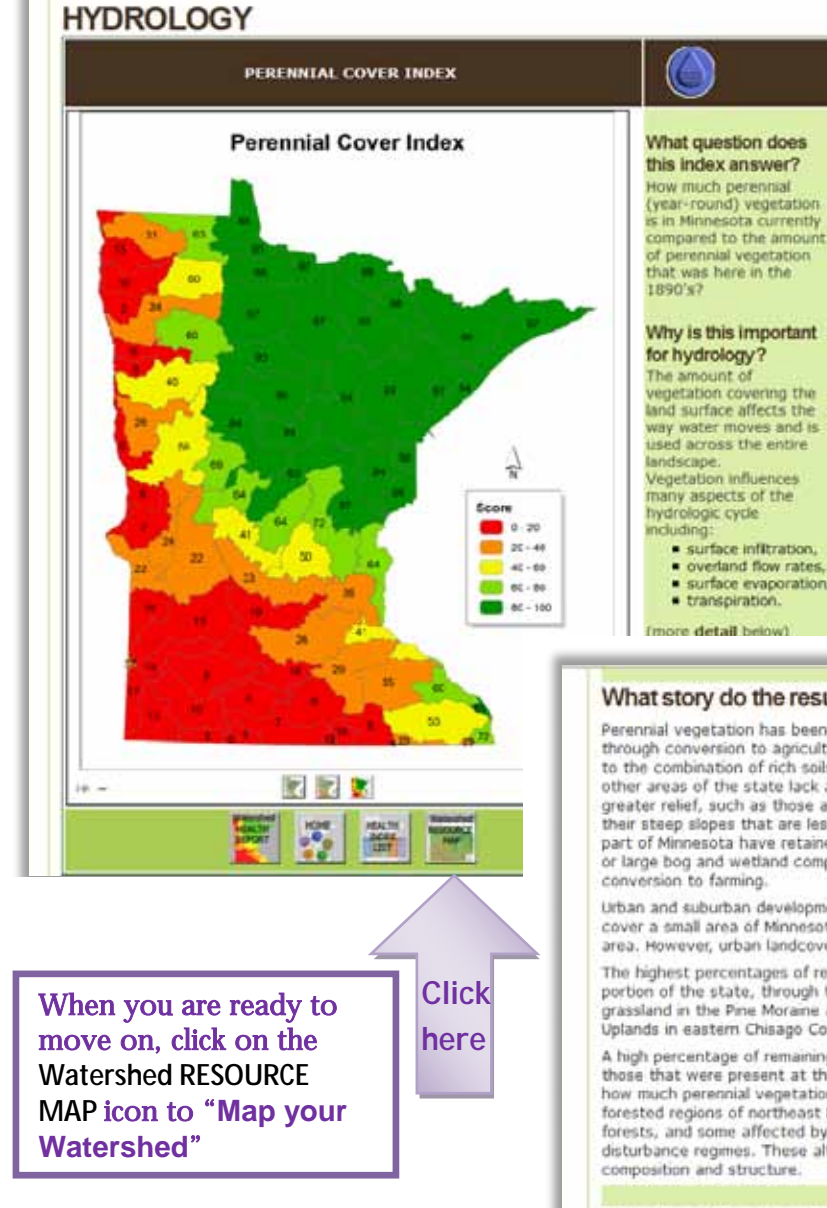

From the Home page, click **Health** Index List icon, then click Perennial Cover under Hydrology.

Take some time to read bout perennial vegetation, especially "Why is this important?" and "What story do the results tell?"

Go back to the Health Index List and explore other indices you are interested in, such as Point Sources in Water Quality or Species **Richness in Biology.** 

#### What story do the results tell?

Perennial vegetation has been eliminated from much of western and southern Minnesota, primarily through conversion to agricultural land uses. This high proportion of converted land use is largely due to the combination of rich soils, low relief, and drainage, making land accessible for farming. Most other areas of the state lack at least one of these three characteristics. The watersheds with greater relief, such as those along the Mississippi River, have more remaining perennial cover due to their steep slopes that are less suited for farming and development. The north central and north east part of Minnesota have retained much of their perennial cover, due to shallow, rocky, or sandy soils, or large bog and wetland complexes that are difficult to drain. These features reduced the rate of

Urban and suburban development removed additional perennial vegetation. Although the impacts cover a small area of Minnesota they are dominant in watersheds near the Twin Cities Metropolitan area. However, urban landcover is generally less than 20% in the most affected large watersheds.

The highest percentages of remaining perennial vegetation are in the largely forested northeastern portion of the state, through the central and eastern portions of the state, including substantial grassland in the Pine Moraine and Outwash Plains of eastern Becker County and the Mille Lacs Uplands in eastern Chisago County.

A high percentage of remaining perennial vegetation does not imply that vegetative communities are those that were present at the time of the presettlement land survey. This index simply quantifies how much perennial vegetation is on the landscape now compared to a century ago. Much of the forested regions of northeast Minnesota have been harvested, some farmed and abandoned to forests, and some affected by higher or lower fire frequencies, invasive species, or other non-natural disturbance regimes. These alterations undoubtedly will have changed perennial vegetation composition and structure

#### How does the amount of perennial cover impact the other components?

#### Connectivity

Vegetation provides documented corridors for dispersal for a broad range of terrestrial organisms, and so conversion affects connectivity, particularly for less mobile organisms. Impacts are greatest for terrestrial organisms, but because near-stream conversion also may affect temperature, sedment, and other important aquabc variables, stream segments may have reduced connectivity.

#### Water quality

Vegetation provides documented comdors for dispersal for a broad range of terrestrial organisms, and so conversion affects connectivity, particularly for less mobile organisms. Impacts are greatest for terrestrial organisms, but because near-stream conversion also may affect temperature, sediment, and other important aquatic variables, stream segments may have reduced connectivity.

#### Geomorphology

Soils with perennial vegetation have better water holding capacity. Stream entrenchment and accelerated erosion occurs when perennial cover is replaced by annual cropping systems and impervious surfaces.

#### Biology

A landscape with perennial cover provides a continuous mosaic of habitat and is more likely to provide for the life cycle needs of diverse plant and animal species. Small patches of perennial habitat within a landscape dominated by annual crops or human development limits species richness and abundance.

### **STEP 4 - VIEWING WATERSHED FEATURES**

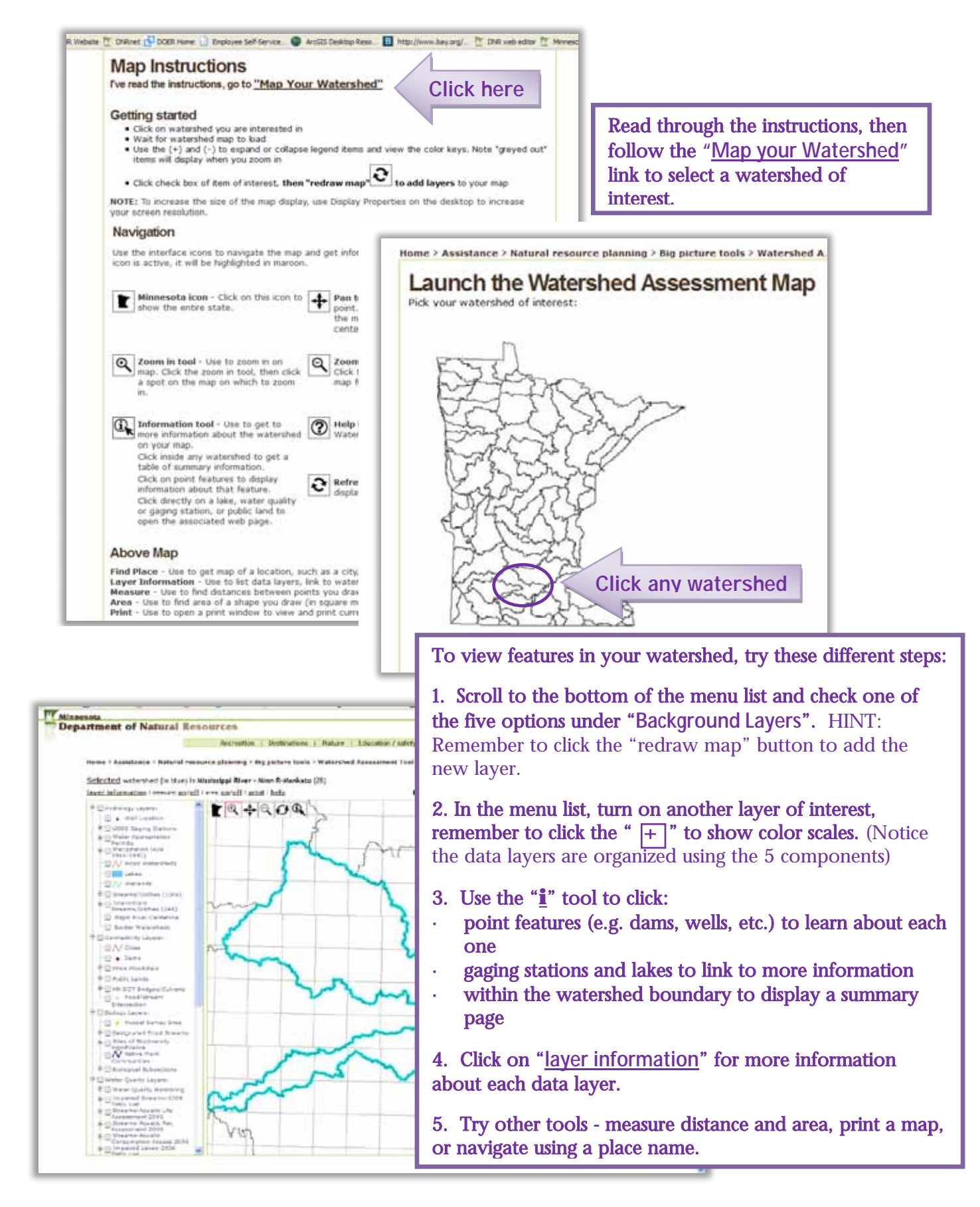

### **STEP 5 - REVIEWING WATERSHED INFORMATION**

Using the information you have gathered, does your answer to any of these questions change?

# WATERSHED ASSESSMENT TOOL:

How healthy is your watershed? What do you know about the watershed you live in?

- What is a **watershed**?
- What **major river basin** do you live in? That is, where does the rain water and snow melt in your back yard or school parking lot ultimately go?
  - f) Red River of the North Basin then north through Canada to Hudson Bay
  - g) Rainy River Basin then north through Canada to Hudson Bay
  - h) Great Lakes Basin, where waters flow into Lake Superior
  - i) Mississippi River Basin then south to the Gulf of Mexico
  - j) Minnesota River Basin then to the Mississippi River and south to the Gulf of Mexico

What is the name of the **major watershed** you live in? Map of Minnesota's 81 major watersheds.

{*Examples: Sauk River, North Fork Crow River, Long Prairie River, Redeye River, Crow Wing River, Rum River*}

• Are there lots of **lakes** and **wetlands** in your watershed?

 What are the predominant kinds of land uses in your watershed?
(For example: cropland, grassland/pastures, urban/rural development, roads & highways, industry, mining, forest harvest, parks & wilderness areas)

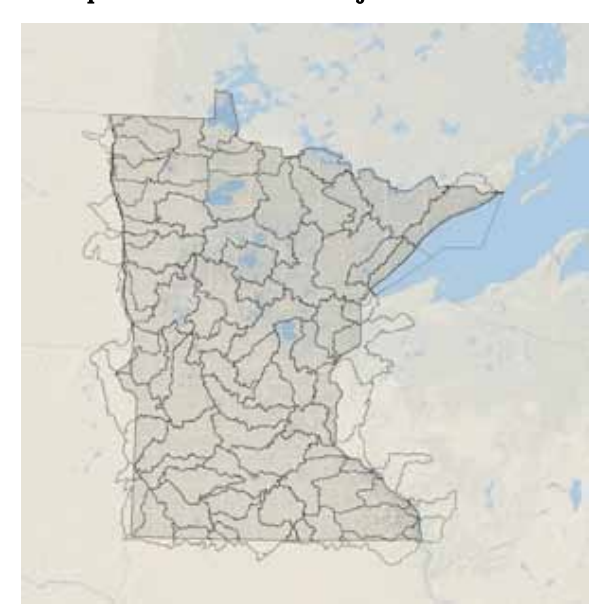

- How much has the landscape changed in the past 100+ years?
- Are there rare animals & plants or biologically diverse sites found in your watershed?

• How many **dams**, **superfund sites**, and **wastewater treatment plants** are in your watershed?

- Is the water pretty clean in your watershed for swimming, fishing and drinking?
- · Have any lakes or stretches of river been declared impaired? What does impaired mean?
- If you were to compare the health of your watershed to other watersheds in Minnesota, do you think it is lower or higher than the average health of watersheds across the state? Lower or higher than other watersheds that flow to the same major river?

Hopefully the Watershed Assessment Tool helped you answer these questions. If not, go back and keep exploring to learn all about your watershed!

Watershed Assessment Tool www.dnr.state.mn.us/watershed\_tool/index.html

To request the Word version of this exercise, please send request to <u>amy.r.childers@state.mn.us</u>

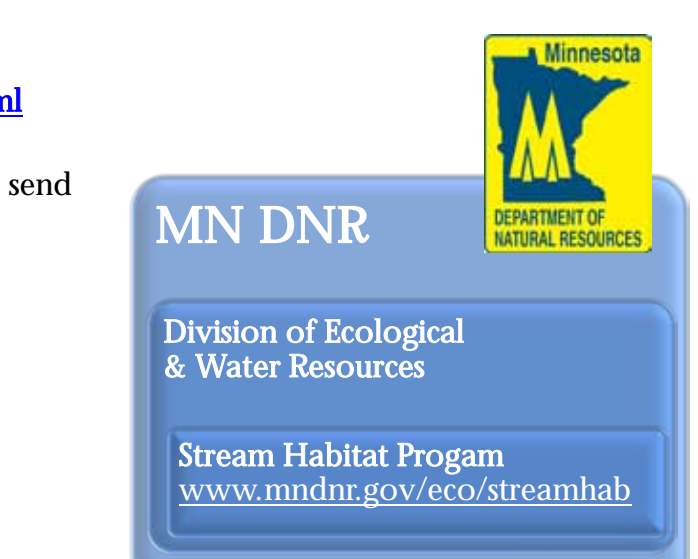